# Citibank Online - Fixed Income Securities (Bonds) Subscription

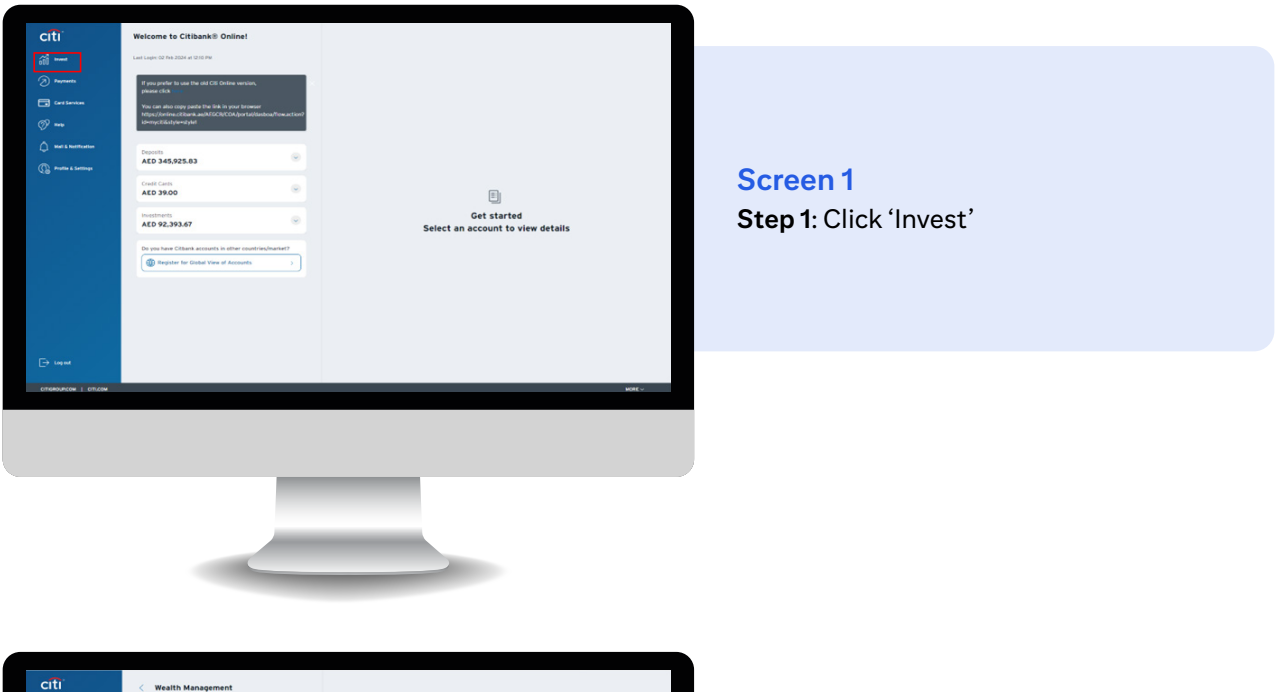

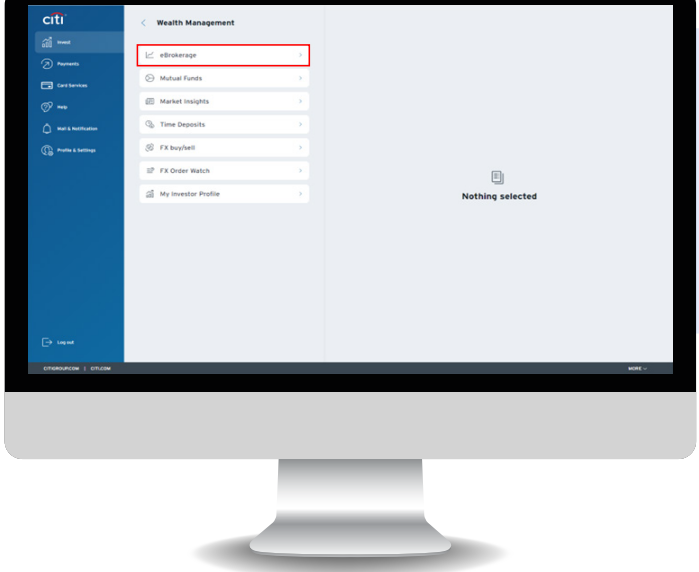

### Screen 2 Step 2: Select 'eBrokerage'

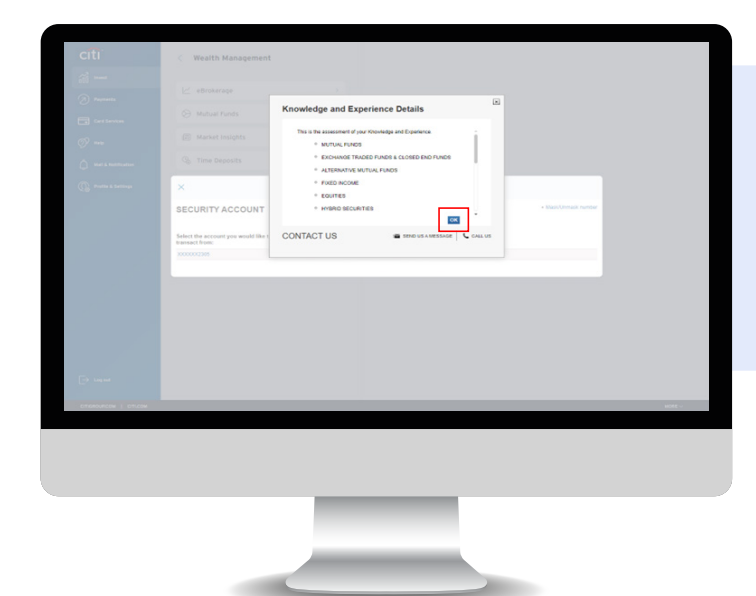

#### Screen 3

**Step 3:** Review your Knowledge and Experience across products based on your current Investor Profile **Step 4:** Click OK

### Citibank Online – Fixed Income Securities (Bonds) Subscription

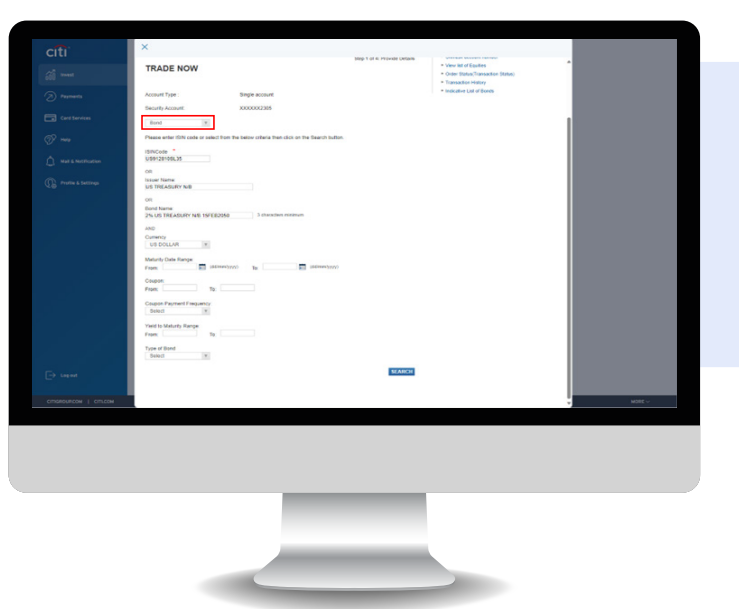

#### Screen 4

**Step 5:** Click the 'TRADE NOW' tab and select 'BOND'

citi

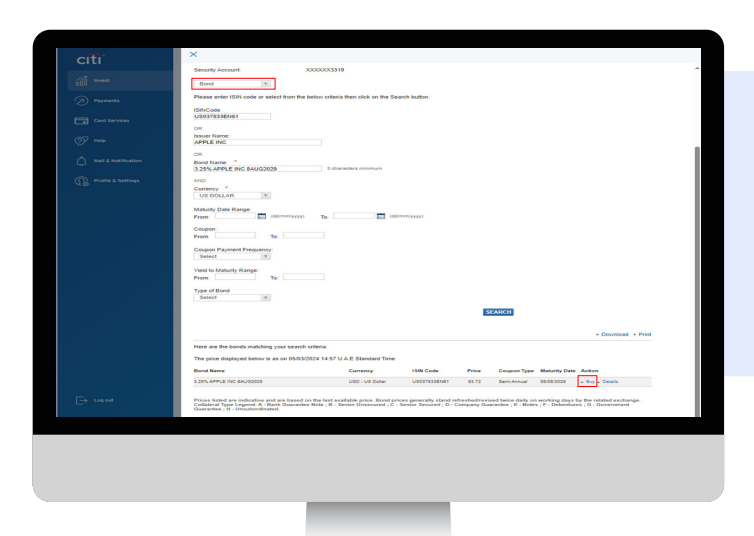

#### Screen 5

**Step 6:** Enter 'Bond Name' or 'ISIN Code' of your choice and click SEARCH **Step 7**: Click 'Buy'

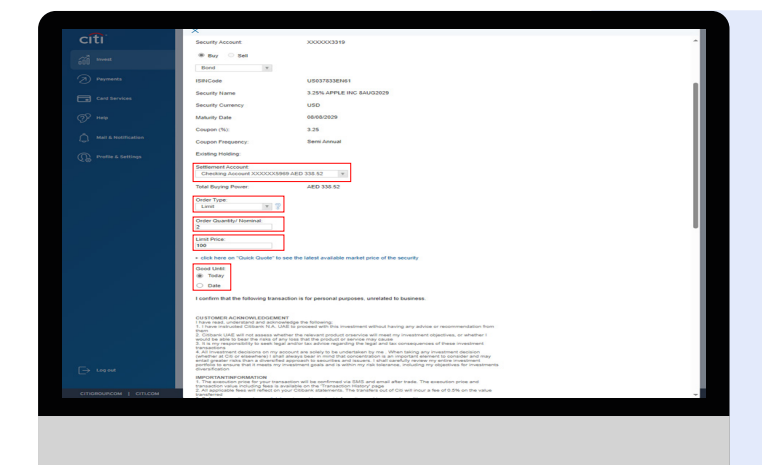

#### Screen 6

Step 8: Select the settlement account that will be debited for buy order transaction amount and credited for a sell order transaction amount Step 9: Select Order type as Limit Order (Limit Orders allows you to select a price at which you would like to purchase a security.

Step 10: Enter the nominal amount

Step 11: Enter the limit price

**Step 12:** 'Good Until' allows you to select a date until which your order will be valid

# Citibank Online – Fixed Income Securities (Bonds) Subscription

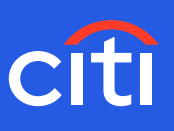

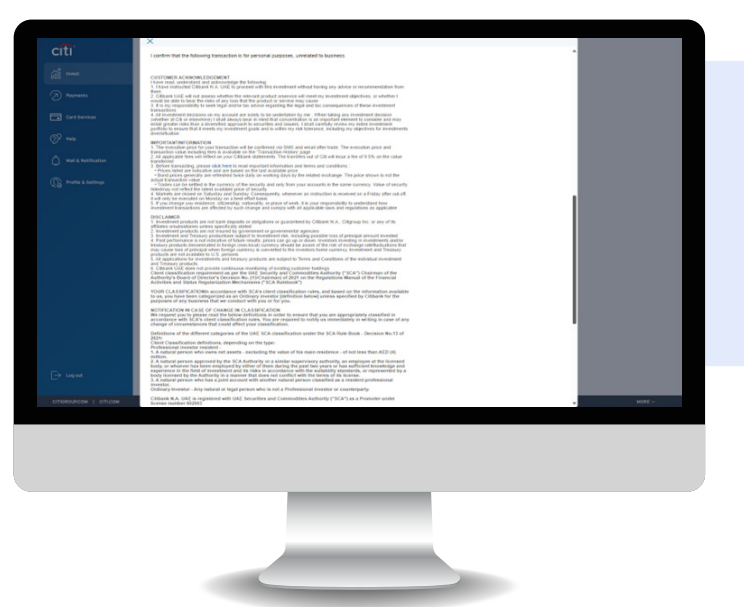

### Screen 7 Step 13: Read and understand the conditions

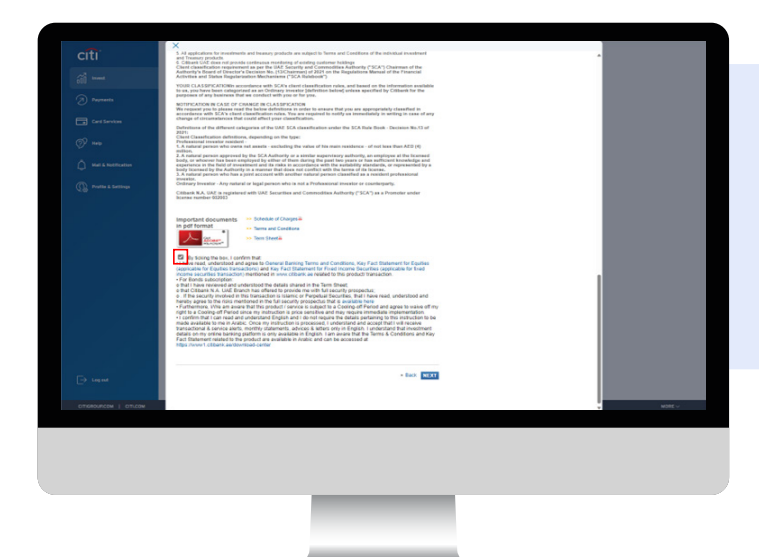

#### Screen 8

Step 14: Read the Schedule of Charges
Step 15: Understand the Terms and Conditions
Step 16: Access the Bond Term Sheet
Step 17: Tick and confirm the acknowledgement and click NEXT

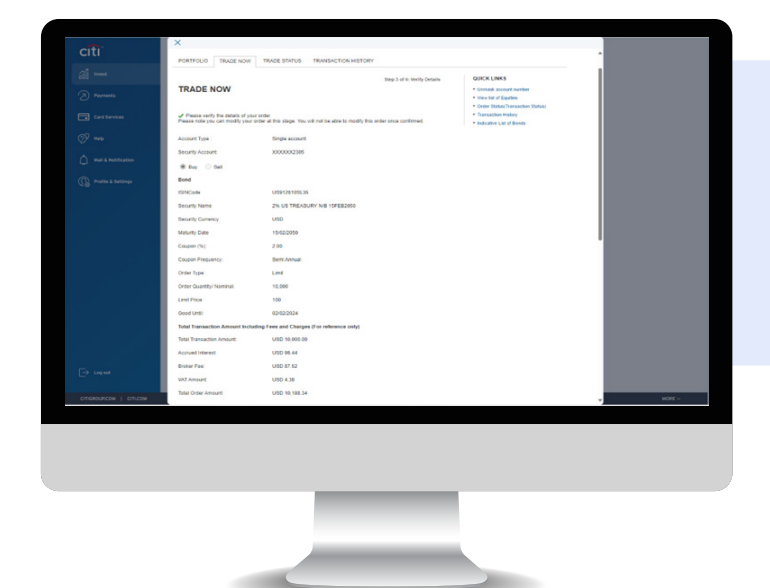

Screen 9 Step 18: Review the trade details

### Citibank Online – Fixed Income Securities (Bonds) Subscription

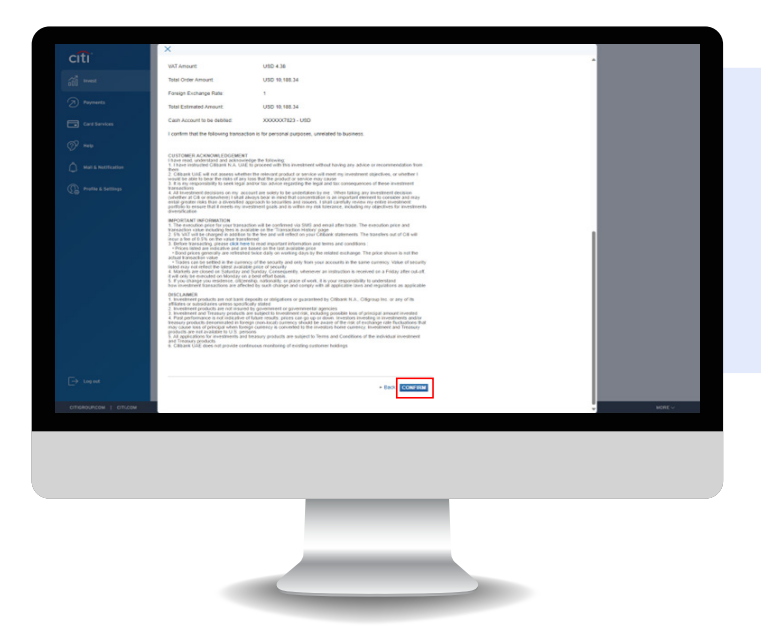

Screen 10 Step 19: Confirm